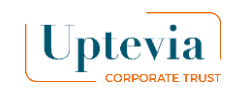

# Exercício ou aceitação eletrónica

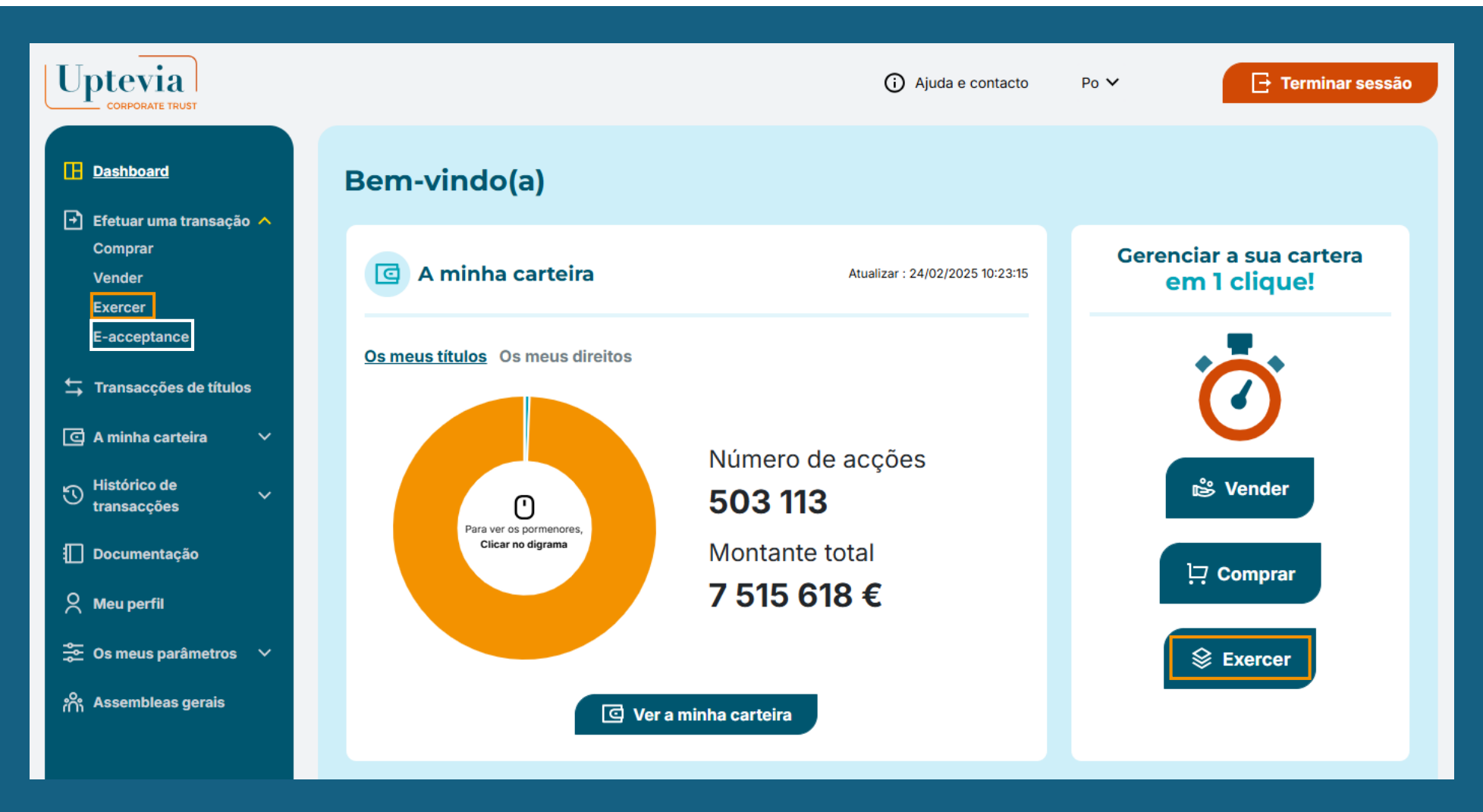

### Glosaire

Venda elevada : A venda financia a atividade do acionista.

#### Levandamento simples :

O acionista financia a operação com os seus próprios fundos ou com o plano de poupança da sua empresa.

# Como é que se aceita um plano por via eletrónica?

Uptevia

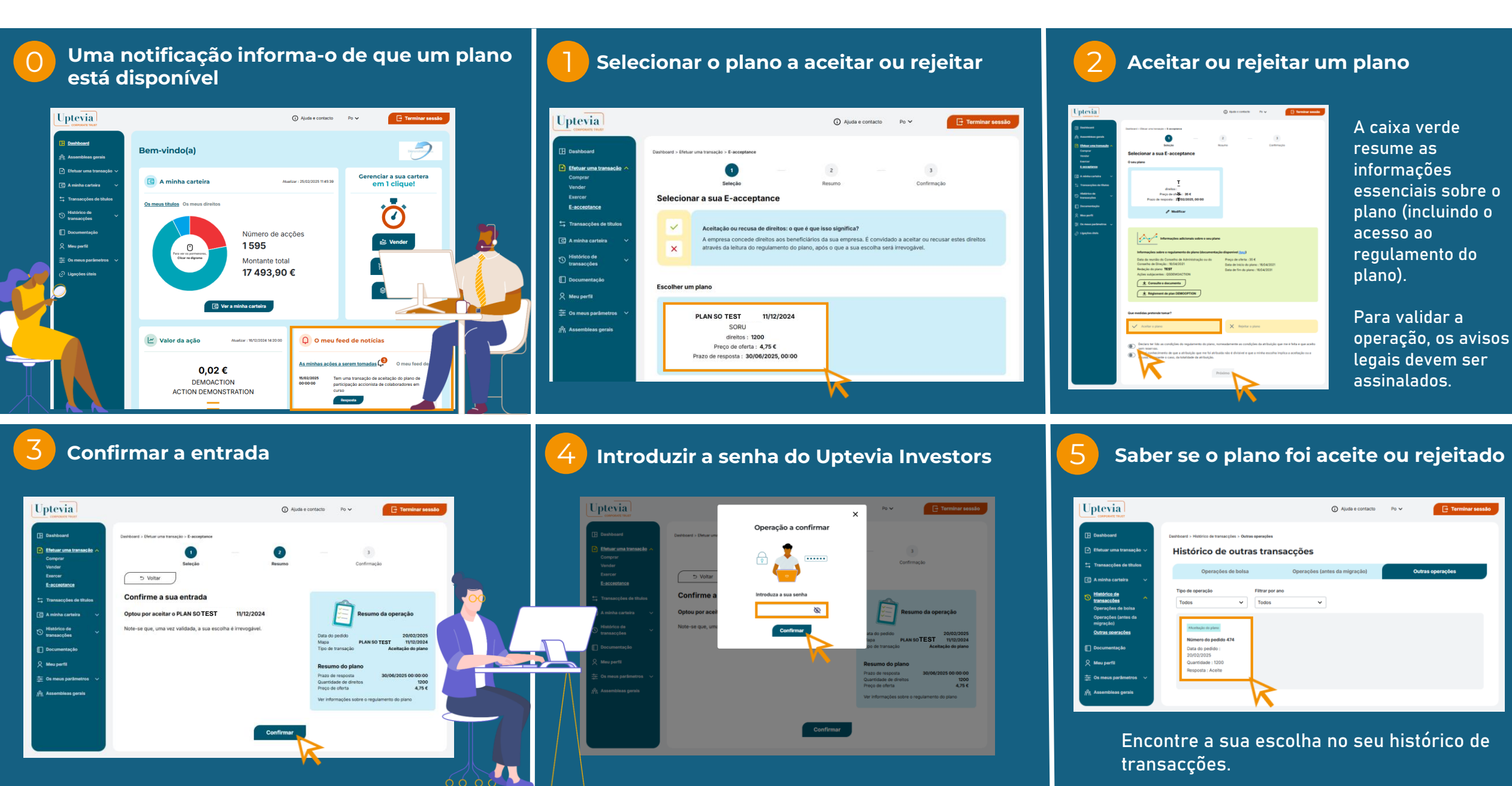

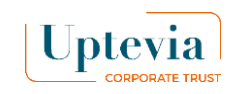

crédito.

## Como fazer um levantamento simples ?

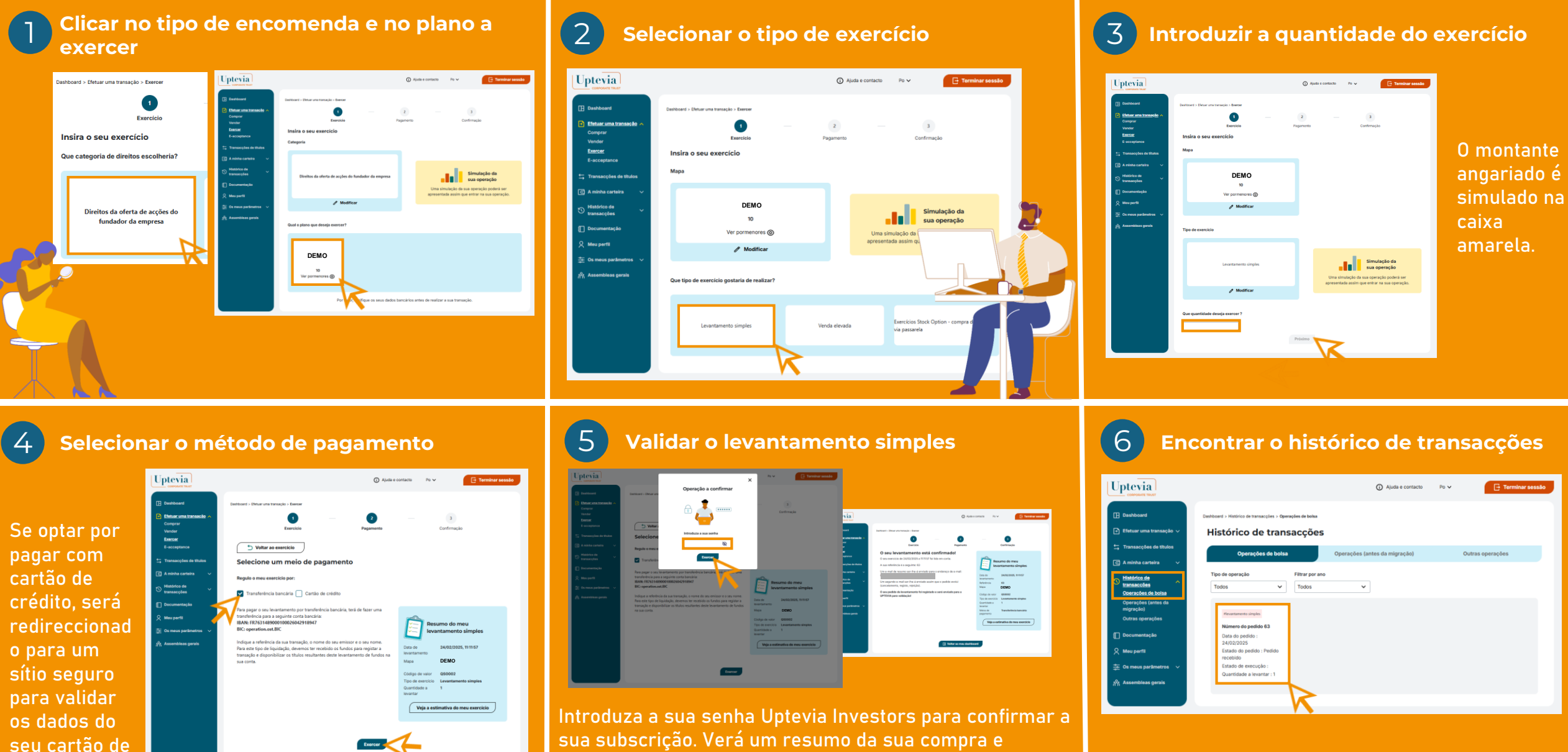

receberá também um e-mail de confirmação.

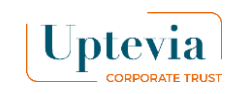

#### Como posso efetuar uma venda elevada?

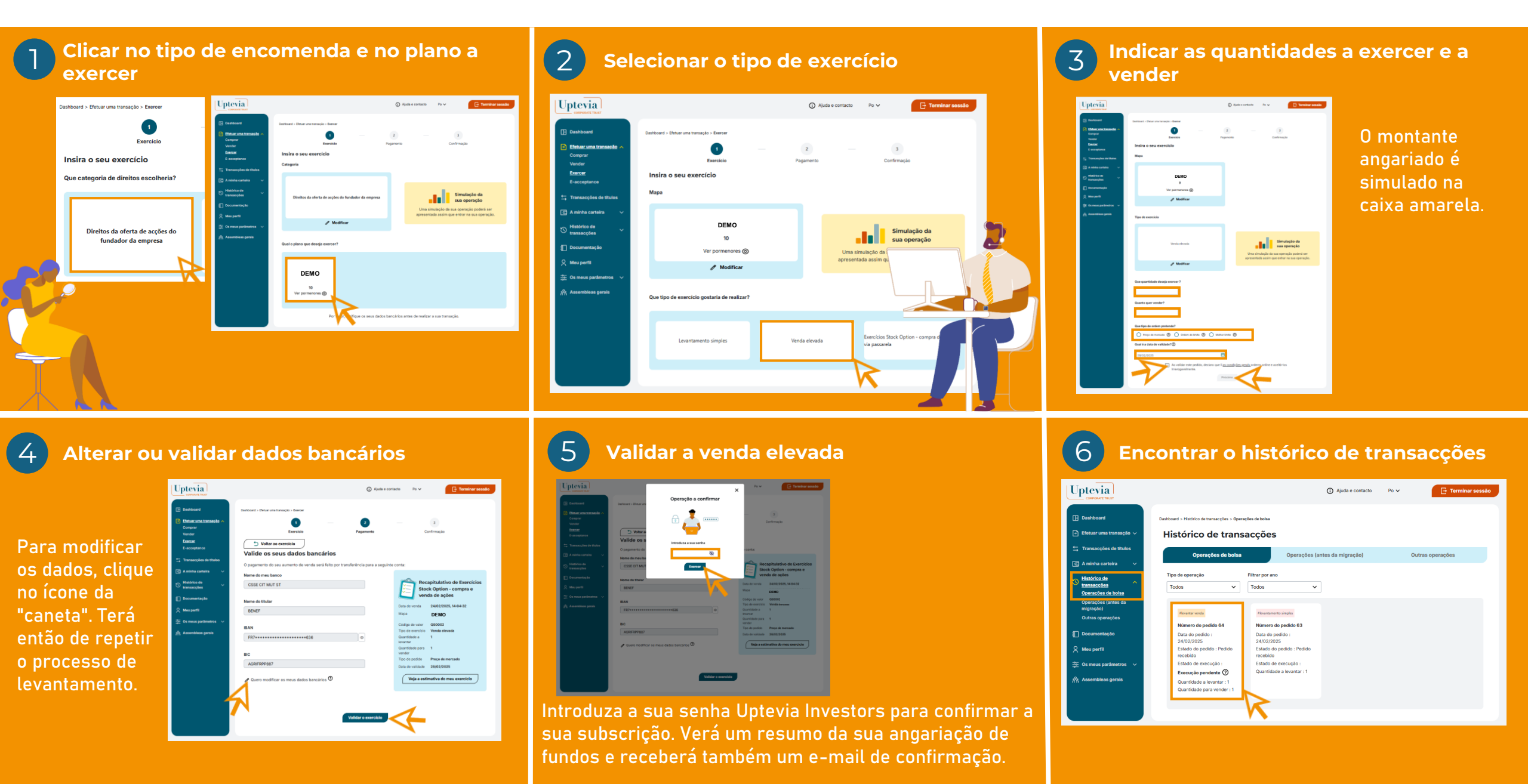